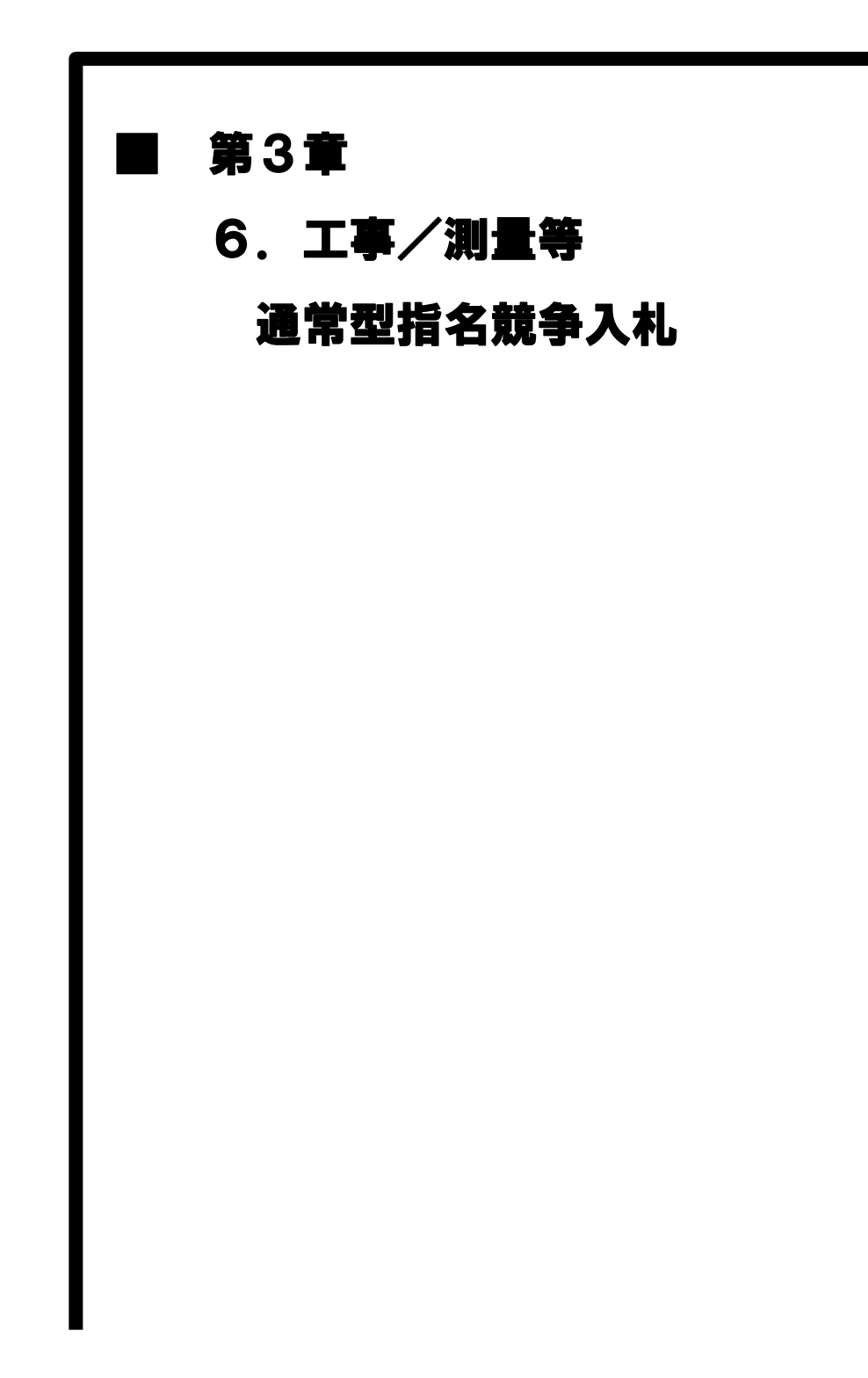

# MEMO

6 工事/測量等 通常型指名競争入札工事/測量等 通常型指名競争入札の処理フロー

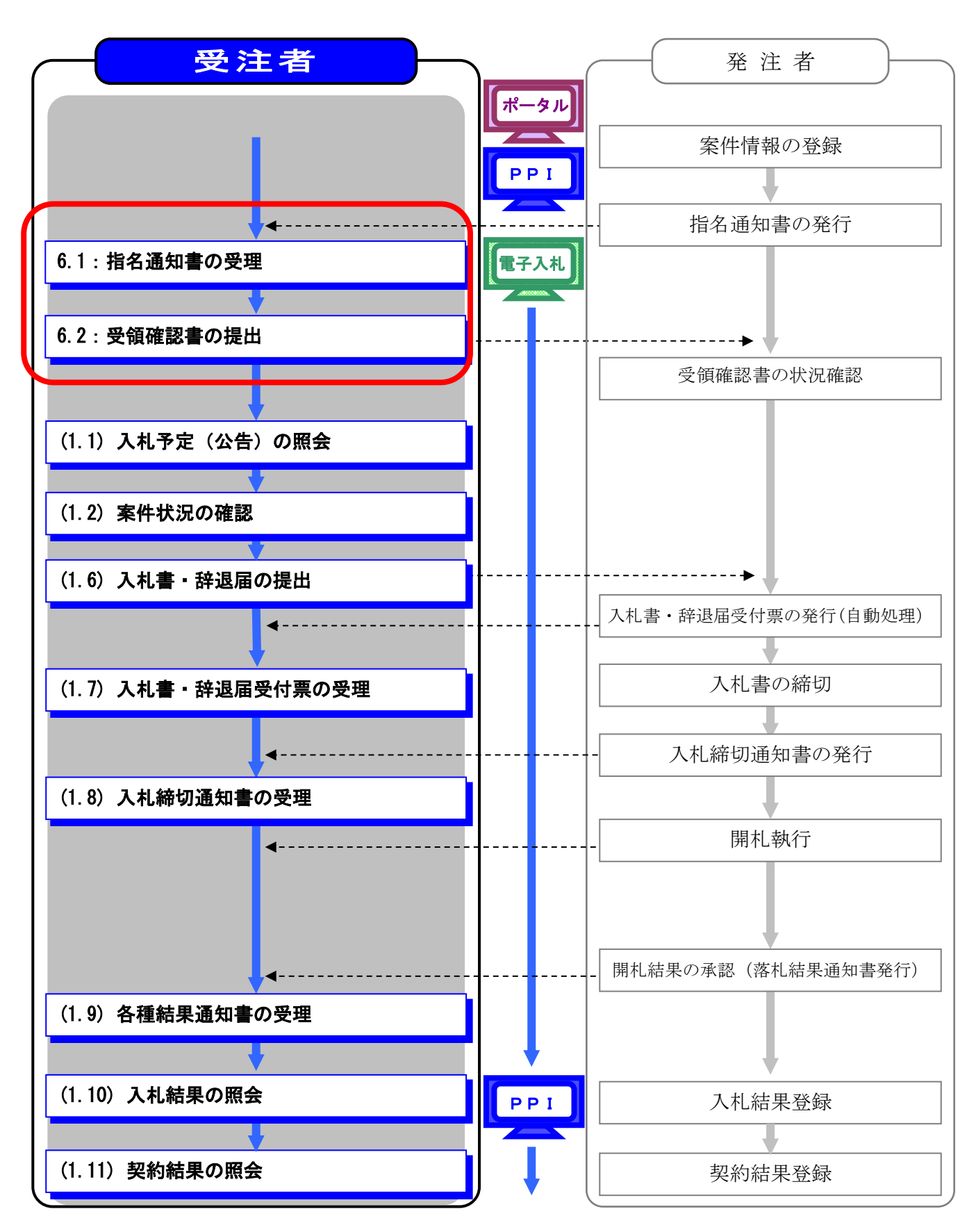

## 工事/測量等 通常型指名競争入札の補足説明事項

- ① この章では「第3章 1. 工事/測量等 一般競争入札(WTO 含む事前審査型)」と差 異がある部分のみ説明します。
- ② 「WTO 含む事前審査型」と比較すると指名通知書の受理、受領確認票の提出が必要と なります。
- ③ 参加したい案件の情報を検索する手順は「第1章 共通事項 1.2 共通事項」を参照 してください。
- ④ 辞退届を提出できる期間は、指名通知書の受理後から入札書受付締切日時までです。 また、再入札で辞退届を提出できる期間は、再入札通知書の受理後から再入札書 受付締切日時までです。

#### 6.1 指名通知書の受理

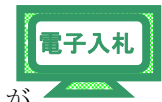

通常型指名競争入札案件の指名先に選定された場合、発注者から「指名通知書」が 送信されます。

(1)《調達案件一覧》画面に参加申請した調達案件を表示します。

※《調達案件一覧》画面の表示手順は、「第3章01 1.2 案件状況の確認」の(1)~(8)の 手順を参考にしてください。

調達案件の《受領確認/提出意思確認書》の《通知書》にある【表示】ボタンを クリックします。

| JACIC/SCOPE<br>電子入札コアシステム<br>Electronic Bidding Core System                                |                                                      |                                                   | 2011年                     | 02月03              | 日 15時      |     | CAL  | S/EC 1           | 電子入札 | システム | •       |            |       |                                         | Ø                          |
|--------------------------------------------------------------------------------------------|------------------------------------------------------|---------------------------------------------------|---------------------------|--------------------|------------|-----|------|------------------|------|------|---------|------------|-------|-----------------------------------------|----------------------------|
| Ver.5.0                                                                                    |                                                      | 電子入札システィ                                          | 4                         |                    |            |     |      |                  |      |      |         | 入ル         | プ     | đ                                       | 間い合                        |
| 節易案件検索                                                                                     |                                                      |                                                   |                           |                    | 1          | 周達第 | 案件一! | 覧                |      |      |         |            |       |                                         |                            |
| <ul> <li>調達案件検索</li> <li>調達案件一覧</li> <li>入札状況一覧</li> <li>登録者情報</li> <li>保存データ表示</li> </ul> | 調達機關(部局)<br>企業ID<br>住所<br>企業名称<br>代表者氏名<br>案件表示順序 案件 | 県土整備部<br>12000000100<br>木更津市湖見<br>工事○○15:<br>工事 一 | 03200<br>〇-〇<br>スト業者      | <(株)<br>] ●昇<br>○降 | JUA<br>JUA |     |      |                  |      |      | 最非      | 所更新日       | 時 20  | 表示案(<br>全案件)<br><b>金新表</b><br>011.02.03 | 牛 1-1<br>敗 1<br>1 <b>)</b> |
|                                                                                            | 测速案件情报                                               |                                                   | 黄争参加资格確認申請/<br>参加表明書/応意調書 |                    |            |     |      | 受领確認/<br>提出產思確認書 |      |      |         | \$ 術 提 案 # | 1/技術资 | 技術资料                                    |                            |
|                                                                                            | 番<br>号 测速案件名符                                        | 人机方式                                              | 提出                        | 再提出                | 受付票        | 通知書 | 通知書  | 提出 再提出 受付票       |      | 受付票  | 医提出 再提出 |            | 受付票   | 通知書                                     | フロパ<br>コーティ                |
|                                                                                            | 1 <u>建設工事〇〇</u><br>6                                 | 通常型指名競争入<br>札                                     |                           |                    | 100        |     | 表示   | 提出               |      |      |         |            | 202   |                                         |                            |
|                                                                                            |                                                      |                                                   |                           |                    |            |     |      |                  |      |      |         |            |       | 表示案<br>全案件                              | :件 1-1<br>:数 1<br>)1 ▶     |

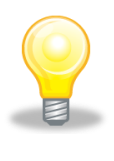

### ワンポイント

● 発注者から「指名通知書到着のお知らせ」メールが発行されます。

(2) 《指名通知書》画面が表示されます。 【印刷】ボタンをクリックします。

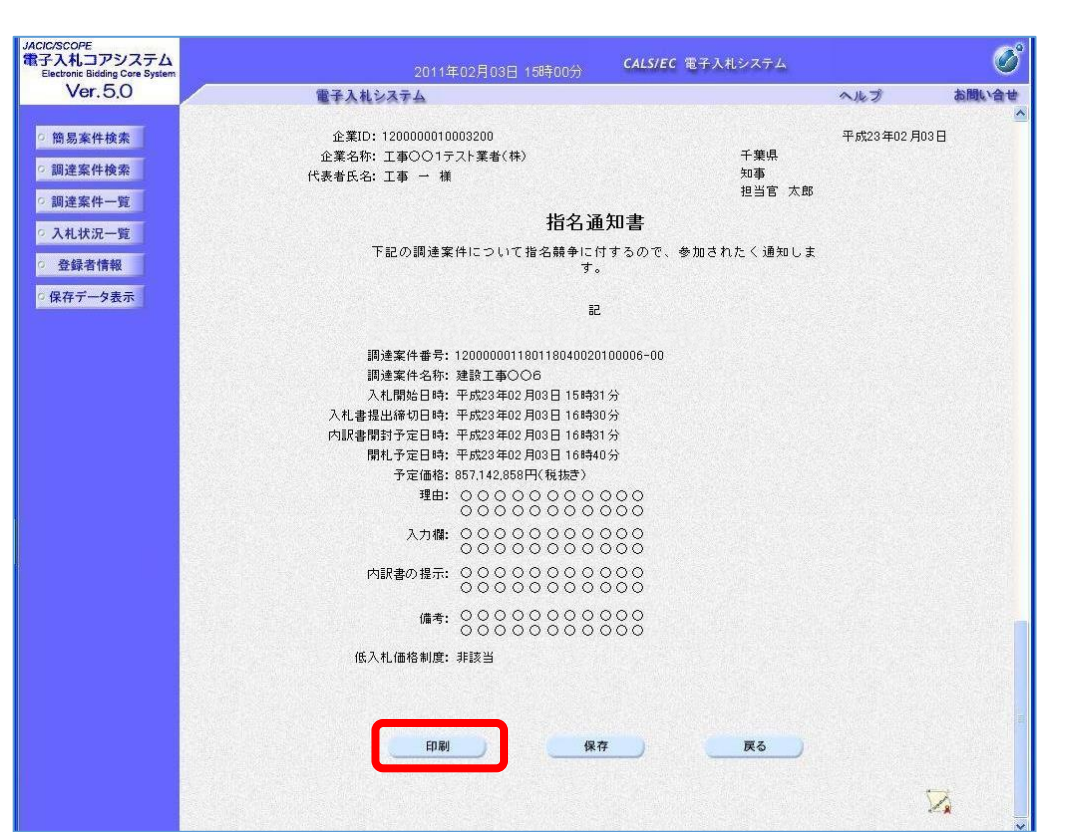

(3) 印刷用の画面が表示されます。

Step 1

Step 2

ツールバーの【印刷】ボタンをクリックして印刷します。

) 印刷結果を確認し、画面右上の【×】ボタンをクリックし、画面を閉じます。

| ttp://10.83.234.128/wter/html/blank.htm | nl                                           |                 |             |      |
|-----------------------------------------|----------------------------------------------|-----------------|-------------|------|
| 🕸 🟠 • 🖸 🖶 • 🔂 • 🚱 •                     | il. 3                                        |                 |             | Ster |
| Step 1 £¥ID                             | : 1200000010003200                           |                 | 平成23年02月03日 |      |
| 企業名称                                    | : 工事〇〇1テスト業者(株)                              | 千葉県             |             |      |
| 代表者氏名                                   | :工事 一 補                                      | 知事<br>担当官 太郎    |             |      |
|                                         | 指名通知書                                        |                 |             |      |
|                                         | 下記の調達案件について指名競争に付するの                         | )で、参加されたく通知します。 |             |      |
|                                         | 53                                           |                 |             |      |
|                                         | 周達案件番号: 12000000118011804002010000           | 6-00            |             |      |
| 1                                       | 周達案件名称: 建設工事〇〇6                              |                 |             |      |
| ;                                       | 入札開始日時:平成23年02月03日15時31分                     |                 |             |      |
| 入札書                                     | 邊出締切日時:平成23年02月03日 16時30分                    |                 |             |      |
| 内訳書                                     | 開封予定日時:平成23年02月03日 16時31分                    |                 |             |      |
| F                                       | 開札予定日時:平成23年02月03日 16時40分                    |                 |             |      |
|                                         | 予定価格: 857,142,858円(税抜き)                      |                 |             |      |
|                                         | 理由: 000000000000000000000000000000000000     | 000             |             |      |
|                                         | 入力欄: 00000000000000                          | 000             |             |      |
|                                         | 000000000000000000000000000000000000000      | 000             |             |      |
| F                                       | 対訳書の提示: ○○○○○○○○○○○○○○○○○○○○○○○○○○○○○○○○○○○○ | 000             |             |      |
|                                         | 000000000000000000000000000000000000000      | 000             |             |      |
|                                         | 備考: 000000000000000000000000000000000000     | 000             |             |      |
| 100                                     |                                              | 000             |             |      |
| 1版。                                     | ヘ化1回拾制度: 羽談当                                 |                 |             |      |

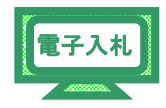

電子入札

(4) 調達案件一覧》画面に戻ります。 画面右上の【×】ボタンをクリックし、画面を閉じます。

| CALS/EC - Windows                                           | Internet Explorer         |                      |                                         |                                      |          |     |     |      |      |      |      |       |             |            |              |
|-------------------------------------------------------------|---------------------------|----------------------|-----------------------------------------|--------------------------------------|----------|-----|-----|------|------|------|------|-------|-------------|------------|--------------|
| 🖉 http://10.83.234.128/ebidAd                               | ccepter/EbController?jreV | /ersion=14           |                                         |                                      |          |     |     |      |      |      |      |       |             |            |              |
| JACIC/SCOPE<br>電子入札コアシステム<br>Electronic Bidding Core System |                           |                      |                                         | 02月03                                | 日 15時    | 05分 | CAL | S/EC | €子入札 | システム | •    |       |             |            | Ø            |
| Ver. 5.0                                                    |                           | 電子入札システ.             | 4                                       |                                      |          |     |     |      |      |      |      | 入北:   | Î           | お          | 問い合せ         |
| ○ 簡易案件検索                                                    |                           |                      |                                         |                                      | 1        | 周達案 | 《件一 | 覧    |      |      |      |       |             |            |              |
| ○ 調達案件検索<br>○ 調達案件一覧                                        | 調達機関(部局)<br>企業ID          | 県土整備部<br>12000000100 | 03200                                   |                                      |          |     |     |      |      |      |      |       |             | 表示案件       | <b>4</b> 1−1 |
| • 入札状況一覧                                                    | 住所<br>企業名称                | 木更津市潮見<br>工事〇〇1テ.    | LO-O<br>スト業者                            | (株)                                  |          |     |     |      |      |      |      |       |             | ± # IT 9   | 1            |
| · 登録者情報                                                     | 代表者氏名                     | 工事 一                 |                                         |                                      |          |     |     |      |      |      |      |       |             | 最新表        | 示 )          |
| ○保存データ表示                                                    | 案件表示順序 案件                 | ∔番号                  | ~                                       | <ul> <li>● 昇</li> <li>○ 降</li> </ul> | nē<br>Nē |     |     |      |      |      | 最親   | 所更新日■ | <b>†</b> 20 | J11.02.03  | 3 15:05      |
|                                                             | 訓述案件皆報                    | 14++-*               | 董争参加资格建副申請/ 受領建副/<br>参加表明書/応差訓書 提出意思強副書 |                                      |          |     |     |      | B    | 術提案書 | /技術资 | Ħ     | 企業          |            |              |
|                                                             | 番<br>号 副速案件名称             | ALDA                 | 提出                                      | 再提出                                  | 受付票      | 通知書 | 通知書 | 提出   | 再提出  | 受付票  | 撥出   | 再提出   | 受付票         | 通知書        | 71           |
|                                                             | 1 <u>建設工事〇〇</u><br>6      | 通常型指名競争入<br>札        |                                         |                                      |          |     | 表示  | 提出   |      |      |      |       |             |            |              |
|                                                             |                           |                      |                                         |                                      |          |     |     |      |      |      |      |       |             | 表示案<br>全案件 | 件 1-1<br>数 1 |
|                                                             |                           |                      |                                         |                                      |          |     |     |      |      |      |      |       |             |            | 1 🕑          |

#### 6.2 受領確認書の提出

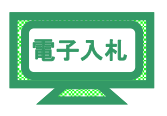

通常型指名競争入札案件の指名通知書を確認したら、電子入札システムから 受領確認書を提出します。

(1)《調達案件一覧》画面に調達案件を表示します。

※《調達案件一覧》画面の表示手順は、「第3章01 1.2 案件状況の確認」の(1)~(8)の 手順を参考にしてください。

調達案件の《受領確認/提出意思確認書》の《提出》にある【提出】ボタンをク リックします。

| JACIC/SCOPE<br>電子入札コアシステム<br>Electronic Bidding Core System                                                    |                                |                                           |                        |              | 日 15時       | 05分  | CA  | LS/EC | 医子入札              | システム |    |              |      |                         | Ø                    |
|----------------------------------------------------------------------------------------------------|--------------------------------|-------------------------------------------|------------------------|--------------|-------------|------|-----|-------|-------------------|------|----|--------------|------|-------------------------|----------------------|
| Ver. 5.0                                                                                                    |                                | 電子入札システ                                   | 4                      |              |             |      |     |       |                   |      |    | 入志           | プ    | お                       | 問い合せ                 |
| ○ 簡易案件検索                                                                                                    | 調達案件一覧                         |                                           |                        |              |             |      |     |       |                   |      |    |              |      |                         |                      |
| <ul> <li>調達案件検索</li> <li>調達案件一覧</li> <li>入札状況一覧</li> </ul>                                                     | 調達機関(部局)<br>企業ID<br>住所<br>企業名称 | 県土整備部<br>12000000100<br>木更津市潮見<br>工事〇〇1テ  | 03200<br>J.O・O<br>スト業者 | i(株)         |             |      |     |       |                   |      |    |              |      | 表示案(<br>全案件<br>3        | 牛1-1<br>波 1<br>1 ▶   |
| <ul> <li>         ・         ・         登録者情報         ・         (保存データ表示         ・         ・         ・</li></ul> | 代表者氏名<br>案件表示順序 案(<br>司读客件答教   | 工事 ─<br>/+番号                         ● 昇順 |                        |              |             |      |     |       |                   |      | 最新 | f更新日<br>街月客台 | 時 20 | 最新表示<br>2011.02.03 15:0 |                      |
|                                                                                                    | 番 訓速案件名称                       | 入礼方式                                      | -<br>提出                | 加表明書         | /応寒』<br>受付票 | 書通知書 | 通知書 | 提出意思  | <b>建設書</b><br>再提出 | 受付票  | 提出 | 再提出          | 受付票  | 通知書                     | プロパ<br>ティ            |
|                                                                                                    | ▼<br>1 <u>建設工事00</u><br>6      | 通常型指名競争入<br>札                             |                        | - The second |             |      | 表示  | 提出    |                   |      |    |              |      |                         |                      |
|                                                                                                    |                                |                                           |                        |              |             |      |     |       |                   |      |    |              |      | 表示案<br>全案件              | 件 1-1<br>数 1<br>)1 ) |

(2)《受領確認書》画面が表示されます。

【提出内容確認】ボタンをクリックします。

| JACIC/SCOPE<br>電子入札コアシステム<br>Electronic Bidding Core System                                                                                                    | 2011年02月03日 15時05分 CALS/E                                                    | C 電子入札システム        | Ø       |
|----------------------------------------------------------------------------------------------------|------------------------------------------------------------------------------|-------------------|---------|
| Ver. 5.0                                                                                                    | 電子入札システム                                                                     | へルプ               | お聞い合せ   |
| · 簡易案件検索                                                                                                    | 千葉圓                                                                          | 企業ID: 120000010   | 0003200 |
| <ul> <li>調達案件検索</li> </ul>                                                                                                    | 知事                                                                           | 企業名称: 工事〇〇15      | テスト業者   |
| ○ 調達案件一覧                                                                                                    | 担当官 太郎 様                                                                     | 代表者氏名:工事 一        |         |
| • 入札状況一覧                                                                                                    | 受領確認書                                                                        |                   |         |
| 登録者情報     日本     日本 | 下記の調達案件に対する指名通知書を受領                                                          | した事を回答します。        |         |
| ○保存データ表示                                                                                                    | 5                                                                            |                   |         |
|                                                                                                    | 調速案件番号: 12000001180118<br>調速案件名称: 建設工事○○6                                    | 3040020100006-00  |         |
|                                                                                                    | <ul> <li>(注) 1)参加意思の有無に関わらず必ず提出し</li> <li>2)入札書提出締切日時: 2011.02.00</li> </ul> | てください。<br>3 16:30 |         |
|                                                                                                    | 提出內容確認                                                                       | <b>戻</b> る        |         |

(3) 《受領確認書》画面が表示されます。 【印刷】ボタンをクリックします。

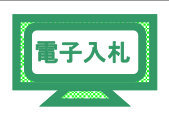

JACIC/SCOPE 電子入札コアシステム Electronic Bidding Core System Ø CALS/EC 電子入札システム Ver. 5.0 電子入札システム へルプ お聞い合せ 9 簡易案件検索 企業ID: 1200000010003200 千葉県 企業名称: 工事〇〇1テスト業者 (株) · 調達案件検索 知事 担当官 太郎 様 代表者氏名:工事 一 ○ 調達案件一覧 • 入札状況一覧 受領確認書 · 登録者情報 下記の調達案件に対する指名通知書を受領した事を回答します。 ◎保存データ表示 58 調達案件番号: 120000001180118040020100006-00 調達案件名称:建設工事〇〇6 1)参加意思の有無に関わらず必ず提出してください。 (E) 2)入札書提出締切日時: 2011.02.03 16:30 印刷 提出 ) 戻る

(4) 印刷用の画面が表示されます。

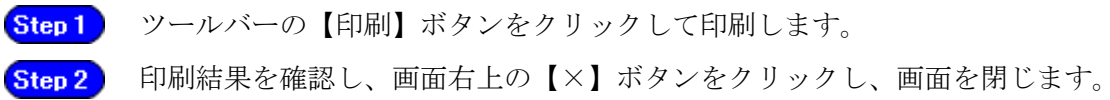

| (p://10.83.234.128/w cricco, er/html/blank) | tml<br>• 🛍 -3%                                      |                                               |                  | Ster |
|---------------------------------------------|-----------------------------------------------------|-----------------------------------------------|------------------|------|
|                                             |                                                     |                                               |                  |      |
|                                             |                                                     | 企業ID:                                         | 1200000010003200 |      |
| 知事                                          |                                                     | 企業名称:                                         | 工事〇〇1テスト業者       |      |
| 担当官 太郎 襍                                    |                                                     | 代表者氏名:                                        | (1#)<br>工事 →     |      |
|                                             |                                                     | <b>鸟结体到</b> 事                                 |                  |      |
|                                             | 12<br>                                              | 又與唯祕書                                         |                  |      |
|                                             | 下記の調達案件に対する                                         | 5指名通知書を受領した事を回答します。                           |                  |      |
|                                             |                                                     | 記                                             |                  |      |
|                                             | 調達案件番号:<br>調達案件名称:                                  | : 120000001180118040020100006-00<br>: 建設工事〇〇6 |                  |      |
|                                             | <ul><li>(注) 1)参加意思の有無に</li><li>2)入札書提出締切日</li></ul> | 関わらず必ず提出してください。<br>時: 2011.02.03 16:30        |                  |      |
|                                             |                                                     |                                               |                  |      |
|                                             |                                                     |                                               |                  |      |
|                                             |                                                     |                                               |                  |      |
|                                             |                                                     |                                               |                  |      |
|                                             |                                                     |                                               |                  |      |
|                                             |                                                     |                                               |                  |      |
|                                             |                                                     |                                               |                  |      |
|                                             |                                                     |                                               |                  |      |
|                                             |                                                     |                                               |                  |      |
|                                             |                                                     |                                               |                  |      |
|                                             |                                                     |                                               |                  |      |
|                                             |                                                     |                                               |                  |      |

(5)《受領確認書》画面が表示されます。

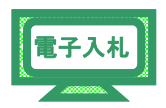

【提出】ボタンをクリックします。

| JACIC/SCOPE<br>電子入札コアシステム<br>Electronic Bidding Core System      |                                                             | CALS/EC 電子入札システム                     |                                                       | Ø     |
|------------------------------------------------------------------|-------------------------------------------------------------|--------------------------------------|-------------------------------------------------------|-------|
| Ver.5,0                                                          | 電子入札システム                                                    |                                      | へルプ                                                   | お問い合せ |
| <ul> <li>・ 簡易案件検索</li> <li>・ 調達案件検索</li> <li>・ 調達案件一覧</li> </ul> | 千葉県<br>知事<br>担当官 太郎 横                                       | 企業IC<br>企業名称<br>代表者氏名                | : 120000010003200<br>: 工事○○1テスト業者<br>: (株)<br>:: 工事 → |       |
| · 入札状況一覧                                                         | 受領                                                          | 確認書                                  |                                                       |       |
| ・ 登録者情報 ・ 保存データ表示                                                | 下記の調連案件に対する指名                                               | 通知書を受領した事を回答します。<br>記                |                                                       |       |
|                                                                  | 調達案件番号: 1200<br>調達案件名称: 建設                                  | 000001180118040020100006-00<br>江事〇〇6 |                                                       |       |
|                                                                  | <ul> <li>(注) 1)参加意思の有無に関わら</li> <li>2)入札書提出締切日時:</li> </ul> | デ必ず提出してください。<br>2011.02.03 16:30     |                                                       |       |
|                                                                  | 印刷                                                          | 提出 ) 戻る )                            |                                                       |       |

(6)《受領確認書受信確認通知》画面が表示されます。

【印刷】ボタンをクリックします。

| JACIC/SCOPE<br>電子入札コアシステム<br>Electronic Bidding Core System |                          | 2011年02月03日 15時07分 CALS/EC 電子入札システム                             |     | Ø     |
|-------------------------------------------------------------|--------------------------|-----------------------------------------------------------------|-----|-------|
| Ver. 5.0                                                    | 電子入行                     | ルシステム                                                           | ヘルプ | お問い合せ |
| <ul> <li>簡易案件検索</li> <li>調達案件検索</li> <li>調達案件一覧</li> </ul>  | 企葉ID<br>企葉名称<br>代表者氏名    | 120000010003200<br>工事○○1テスト業者<br>(株)<br>工事 一様                   |     |       |
| <ul> <li>○ 入札状況一覧</li> <li>○ 登録者情報</li> </ul>               |                          | 受領確認書受信確認通知                                                     |     |       |
| ○ 保存データ表示                                                   |                          | 受領確認書は下記の内容で正常に送信されました。                                         |     |       |
|                                                             | 調速案件番号<br>調速案件名称<br>申請日時 | 120000001180118040020100006-00<br>建設工事〇〇6<br>平成23年02月03日 15時07分 |     |       |
|                                                             |                          | 印刷を行ってから、調達案件一覧ボタンを押下してください<br>印刷 調達案件一覧                        |     |       |

(7) 印刷用の画面が表示されます。

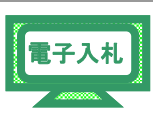

| * * 🟠 • 🖻 |                            | 9· II, 3                                       | Step |
|-----------|----------------------------|------------------------------------------------|------|
| Ste       | <b>p1</b><br>企業名称<br>代表者氏名 | 120000010003200<br>工事○○1テスト業者<br>(株)<br>工事 一 様 |      |
|           |                            | 受領確認書受信確認通知                                    |      |
|           |                            | 受領確認書は下記の内容で正常に送信されました。                        |      |
|           | 調達案件番号<br>調達案件名称           | 120000001180118040020100006-00<br>建設工事〇〇6      |      |
|           | 申請日時                       | 平成23年02月03日 15時07分                             |      |
|           |                            |                                                |      |
|           |                            |                                                |      |
|           |                            |                                                |      |

(8) 《調達案件一覧》画面に戻ります。

受領確認書の提出が完了すると、調達案件の《受領確認/提出意思確認書》の

《提出》にある【表示】に変わっています。

画面右上の【×】ボタンをクリックし、画面を閉じます。

| VSCOPE<br>入札コアシステム<br>ectronic Bidding Core System |                                                                  |                                                         | 2011年                  | 02月03              | 日 15時        | 07分       | CAL | S/EC 1      | <b>E</b> 子入札 | システム          |    |       |             |                                        | (                                         |
|----------------------------------------------------|------------------------------------------------------------------|---------------------------------------------------------|------------------------|--------------------|--------------|-----------|-----|-------------|--------------|---------------|----|-------|-------------|----------------------------------------|-------------------------------------------|
| Ver. 5.0                                           | (                                                                | 電子入札システ                                                 | 4                      |                    |              |           |     |             |              | a lina karata |    | A163  | Î           | お                                      | 間い合                                       |
| 簡易案件検索                                             |                                                                  | 調達案件一覧                                                  |                        |                    |              |           |     |             |              |               |    |       |             |                                        |                                           |
| 調達案件検索<br>調達案件一覧<br>入札状況一覧<br>登録者情報<br>保存データ表示     | 調達機関(部局)       企業ID       住所       企業名称       代表者氏名       案件表示順序 | 県土整備部<br>12000000100<br>木更津市湖見<br>工事〇〇1テ<br>工事 一<br>件番号 | 103200<br>L〇-〇<br>スト業者 | <(株)<br>] ●昇<br>○降 | NA           |           |     |             |              |               | 最新 | f更新日8 | <b>寺</b> 20 | 表示案件<br>全案件费<br><b>最新表</b><br>11.02.03 | 牛 1-1<br>敗 1<br>1 <b>)</b><br>統<br>3 15:0 |
|                                                    | 訓述案件情報                                                           |                                                         | **                     | 争参加资<br>加表明者       | 非確認申<br>/応泰訓 | 3#/<br>2# |     | 受領)<br>提出走! | 23/<br>112音  |               | łł | 省提案書  | /技術资        | 支補資料                                   |                                           |
|                                                    | 番<br>号 訓进案件名称                                                    | 人机方式                                                    | 提出                     | 再提出                | 受付票          | 通知書       | 通知者 | 提出          | 再提出          | 受付票           | 提出 | 再提出   | 受付票         | 通知書                                    | 70.<br>74                                 |
|                                                    | 1 建設工事00<br>6                                                    | 通常型指名競争入<br>札                                           |                        |                    |              |           | 表示  | 表示          |              |               |    |       |             |                                        |                                           |
|                                                    |                                                                  |                                                         |                        |                    |              |           |     |             |              |               |    |       |             | 表示案<br>全案件                             | 件 1-<br>数                                 |
|                                                    |                                                                  |                                                         |                        |                    |              |           |     |             |              |               |    |       |             |                                        | 1                                         |